### ADMIN CONSOLE > USER MANAGEMENT >

# **OneLogin SCIM Integration**

View in the help center: https://bitwarden.com/help/onelogin-scim-integration/

### **OneLogin SCIM Integration**

System for cross-domain identity management (SCIM) can be used to automatically provision and de-provision members and groups in your Bitwarden organization.

### (i) Note

SCIM Integrations are available for **Teams and Enterprise organizations**. Customers not using a SCIM-compatible identity provider may consider using Directory Connector as an alternative means of provisioning.

This article will help you configure a SCIM integration with OneLogin. Configuration involves working simultaneously with the Bitwarden web vault and OneLogin Admin Portal. As you proceed, we recommend having both readily available and completing steps in the order they are documented.

### **Enable SCIM**

### Note Are you self-hosting Bitwarden? If so, complete these steps to enable SCIM for your server before proceeding.

To start your SCIM integration, open the Admin Console and navigate to Settings → SCIM provisioning:

| <b>D bit</b> warden                                                               | SCIM provisioning                                                                                                    | 000 | • |
|-----------------------------------------------------------------------------------|----------------------------------------------------------------------------------------------------|-----|---|
| <ul> <li>ℬ My Organization ~</li> <li>☆ Collections</li> <li>Ճ Members</li> </ul> | Automatically provision users and groups with your preferred identity provider via SCIM provisioning<br>C Enable SCIM<br>Set up your preferred identity provider by configuring the URL and SCIM API Key |     |   |
| 뿅 Groups                                                                          |                                                                                                    |     |   |
| $\rightleftharpoons$ Reporting $\sim$                                             | CSCIM API key                                                                                                    |     |   |
| 🕅 Billing 🗸 🗸                                                                     |                                                                                                    | © 0 |   |
| Settings                                                                          | This API key has access to manage users within your organization. It should be kept secret.                                                                                                    |     |   |
| Organization info                                                                 | Save                                                                                                    |     |   |
| Policies                                                                          |                                                                                                    |     |   |
| Two-step login                                                                    |                                                                                                    |     |   |
| Import data                                                                       |                                                                                                    |     |   |
| Export vault                                                                      |                                                                                                    |     |   |
| Domain verification                                                               |                                                                                                    |     |   |
| Single sign-on                                                                    |                                                                                                    |     |   |
| Device approvals                                                                  |                                                                                                    |     |   |
| SCIM provisioning                                                                 |                                                                                                    |     |   |
|                                                                                   | SCIM provisioning                                                                                                    |     |   |

Select the Enable SCIM checkbox and take note of your SCIM URL and SCIM API Key. You will need to use both values in a later step.

### Create a OneLogin app

In the OneLogin Portal, navigate to the the **Applications** screen and select the **Add App** button:

| 0 | onelogin     | Users    | Applications   | Devices | Authentication | Activity | Security | Settings | Developers |         |  |
|---|--------------|----------|----------------|---------|----------------|----------|----------|----------|------------|---------|--|
| Д | Applicati    | ions     |                |         |                |          |          |          |            | Add App |  |
|   | Q search cor | mpany ap | ops            |         |                |          |          |          |            |         |  |
|   | No company   | apps hav | re been added. |         |                |          |          |          |            |         |  |
|   | No company   | apps hav | re been added. |         |                |          |          |          |            |         |  |

#### Add an Application

#### In the search bar, type SCIM and select the SCIM Provisioner with SAML (SCIM v2 Enterprise) app:

| onelogin       | Users                               | Applications      | Devices         | Authentication | Activity | Security | Settings | Developers | Getting Started Guide  |  |
|----------------|-------------------------------------|-------------------|-----------------|----------------|----------|----------|----------|------------|------------------------|--|
| Find App       | licatior                            | าร                |                 |                |          |          |          |            |                        |  |
| Q SCIM         |                                     |                   |                 |                |          |          |          |            |                        |  |
| SCIN<br>Onel   | <b>I Provisioner</b><br>.ogin, Inc. | with SAML (Core S | chema v1.1)     |                |          |          |          |            | SAML2.0 , provisioning |  |
| SCIN<br>Onel   | <b>I Provisioner</b><br>.ogin, Inc. | with SAML (Enterp | rise Schema v1  | .1)            |          |          |          |            | SAML2.0 , provisioning |  |
| SCIN<br>Onel   | <b>I Provisioner</b><br>.ogin, Inc. | with SAML (SCIM v | 2 Core)         |                |          |          |          |            | SAML2.0 , provisioning |  |
| SCIN<br>Onel   | <b>I Provisioner</b><br>.ogin, Inc. | with SAML (SCIM v | 2 Enterprise)   |                |          |          |          |            | SAML2.0 , provisioning |  |
| O SCIN<br>Onel | <b>I Provisioner</b><br>.ogin, Inc. | with SAML (SCIM v | 2 Enterprise, f | uli SAML)      |          |          |          |            | SAML2.0 , provisioning |  |
| SCIN<br>Onel   | <b>I Provisioner</b><br>.ogin, Inc. | w/SAML (SCIM v2 v | w/OAuth)        |                |          |          |          |            | SAML2.0 , provisioning |  |

SCIM Provisioner App

Give your application a Bitwarden-specific **Display Name** and select the **Save** button.

#### Configuration

Select **Configuration** from the left-hand navigation and configure the following information, some of which you will need to retrieve from the Single Sign-On and SCIM Provisioning screens in Bitwarden.

### Säker och pålitlig lösenordshanterare med öppen källkod för företag

| onelogin Users Appli                       | ications Devices  | Authentication | Activity Security | Settings | Developers | Getting Started Gu | lide           | •    |
|--------------------------------------------|-------------------|----------------|-------------------|----------|------------|--------------------|----------------|------|
| Applications /<br>SCIM Provisioner with SA | AML (SCIM v2 En   | terprise)      |                   |          |            |                    | More Actions 👻 | Save |
| Info                                       | Application det   | ails           |                   |          |            |                    |                |      |
| Configuration                              | SAML Audience URL |                |                   |          |            |                    |                |      |
| Parameters                                 |                   |                |                   |          |            |                    |                |      |
| Rules                                      | SAML Consumer UR  | -              |                   |          |            |                    |                |      |
| SSO                                        |                   |                |                   |          |            |                    |                |      |
| Access                                     |                   |                |                   |          |            |                    |                |      |
| Users                                      | API Connection    |                |                   |          |            |                    |                |      |
| Privileges                                 | API Status        |                |                   |          |            |                    |                |      |
|                                            | Disabled En       | able           |                   |          |            |                    |                |      |
|                                            | SCIM Base URL     |                |                   |          |            |                    |                |      |
|                                            | SCIM JSON Templat | 9              |                   |          |            |                    |                |      |

SCIM App Configuration

### **Application details**

OneLogin will require you to fill in the SAML Audience URL and SAML Consumer URL fields even if you aren't going to use single sign-on. Learn what to enter in these fields.

#### **API connection**

Enter the following values in the API Connection section:

| Application setting | Description                                      |
|---------------------|--------------------------------------------------|
| SCIM base URL       | Set this field to the SCIM URL (learn more).     |
| SCIM bearer token   | Set this field to the SCIM API key (learn more). |

Select **Save** once you have configured these fields.

#### Access

Select **Access** from the left-hand navigation. In the **Roles** section, assign application access to all the roles you would like provision in Bitwarden. Each role is treated as a group in your Bitwarden organization, and users assigned to any role will be included in each group including if they are assigned multiple roles.

### Parameters

Select **Parameters** from the left-hand navigation. Select **Groups** from the table, enable the **Include in User Provisioning** checkbox, and select the **Save** button:

| onelogin                            | Users App              | lications Device                     |                 |    |       |              |      |  |
|-------------------------------------|------------------------|--------------------------------------|-----------------|----|-------|--------------|------|--|
| Applications /<br>SCIM Provi        | Edit Fi                | ield Groups                          |                 |    |       | More Actions |      |  |
| Info<br>Configuration               | Name<br>Groups         |                                      |                 |    |       |              |      |  |
|                                     | Value<br>Select (      | Groups                               | ✓ Add           |    |       |              |      |  |
| Access                              | Adde                   | d Items                              |                 |    |       |              |      |  |
| Provisioning<br>Users<br>Privileges | Flags<br>Inclue Inclue | de in SAML asse<br>de in User Provis | rtion<br>ioning |    |       |              | tpur |  |
|                                     |                        |                                      |                 | Ca | ancel | Save         |      |  |

#### Include Groups in User Provisioning

#### Rules

Create a rule to map OneLogin Roles to Bitwarden groups:

- 1. Select **Rules** from the left-hand navigation.
- 2. Select the Add Rule button to open the New mapping dialog:

| New mapping                                                               |        | More Actions |
|---------------------------------------------------------------------------|--------|--------------|
| Name                                                                      |        |              |
| Create Groups from Roles                                                  |        |              |
| Conditions                                                                |        |              |
| No conditions. Actions will apply to all users.                           |        |              |
| •                                                                         |        |              |
| Actions                                                                   |        |              |
| Set Groups in SCIM - SCIMonelogin - AJ - From Existing OMap from OneLogin |        |              |
| For each role • with value that matches .*                                |        |              |
| set SCIM - SCIMonelogin - AJ Groups named after <b>roles</b> .            |        |              |
| •                                                                         |        |              |
|                                                                           |        |              |
|                                                                           |        |              |
|                                                                           | Cancel | Save         |

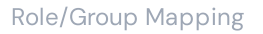

- 3. Give the rule a **Name** like Create Groups from Rules.
- 4. Leave **Conditions** blank.
- 5. In the **Actions** section:
  - 1. Select Set Groups in <application\_name> from the first dropdown.
  - 2. Select the Map from OneLogin option.
  - 3. Select **role** from the "For each" dropdown.
  - 4. Enter .\* in the "with value that matches" field to map all roles to groups, or enter a specific role name.

6. Select the **Save** button to finish creating the rule.

### **Test connection**

Select Configuration from the left-hand navigation, and select the Enable button under API Status:

| onelogin Users Applicatio                  | ns Devices Authentication Activity Security Settings Developers Getting | Started Guide |
|--------------------------------------------|-------------------------------------------------------------------------|---------------|
| Applications /<br>SCIM Provisioner with SA | ML (SCIM v2 Enterprise)                                                 | More Actions  |
| Info                                       | API Connection                                                          |               |
| Configuration                              | API Status                                                              |               |
| Parameters                                 | Enabled Disable                                                         |               |
| Rules                                      | SCIM Base URL                                                           |               |
|                                            | Test API Connection                                                     |               |

This test **will not** start provisioning, but will make a GET request to Bitwarden and display **Enabled** if the application gets a response from Bitwarden successfully.

### **Enable provisioning**

Select Provisioning from the left-hand navigation:

| onelogin Users                                      | Applications Devices Authentication Activity Security Settings Developers                                                                                                    |
|-----------------------------------------------------|----------------------------------------------------------------------------------------------------|
| Applications /<br>SCIM Provisioner with             | SAML (SCIM v2 Enterprise)                                                                                                    |
| Info<br>Configuration<br>Parameters<br>Rules<br>SSO | Workflow  C Enable provisioning  Require admin approval before this action is performed  Create user Delete user Update user                                                                                                    |
| Access                                              | When users are deleted in OneLogin, or the user's app access is removed, perform the below action                                                                                                    |
| Provisioning                                        | Delete -                                                                                                    |
| Users                                               | When user accounts are suspended in OneLogin, perform the following action:                                                                                                    |
| Privileges                                          | Suspend -                                                                                                    |
|                                                     | Entitlements Refresh  () Entitlements are user attributes that are usually associated with fine-grained app access, like app group, department, organization, or license level. When you click Refresh, OneLogin imports your organization's app entitlement values (such as group names or license types) so you can map them to OneLogin attribute values. Entitlement refresh can take several minutes. Check Activity > Events for completion status. |

**Provisioning Settings** 

On this screen:

1. Select the Enable Provisioning checkbox.

2. In the When users are deleted in OneLogin... dropdown, select Delete.

3. In the When user accounts are suspended in OneLogin... dropdown, select Suspend.

When you are done, select **Save** to trigger provisioning.

#### Finish user onboarding

Now that your users have been provisioned, they will receive invitations to join the organization. Instruct your users to accept the invitation and, once they have, confirm them to the organization.

#### (i) Note

The Invite  $\rightarrow$  Accept  $\rightarrow$  Confirm workflow facilitates the decryption key handshake that allows users to securely access organization vault data.

### **Appendix**

### **User attributes**

Both Bitwarden and OneLogin's **SCIM Provisioner with SAML (SCIM v2 Enterprise)** application use standard SCIM v2 attribute names. Bitwarden will use the following attributes:

- active
- emails<sup>a</sup> or userName
- displayName
- externalId

<sup>a</sup> - Because SCIM allows users to have multiple email addresses expressed as an array of objects, Bitwarden will use the value of the object which contains "primary": true.